# 令和7年度災害歯科保健医療 eラーニング 標準編 研修にあたっての注意事項

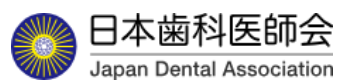

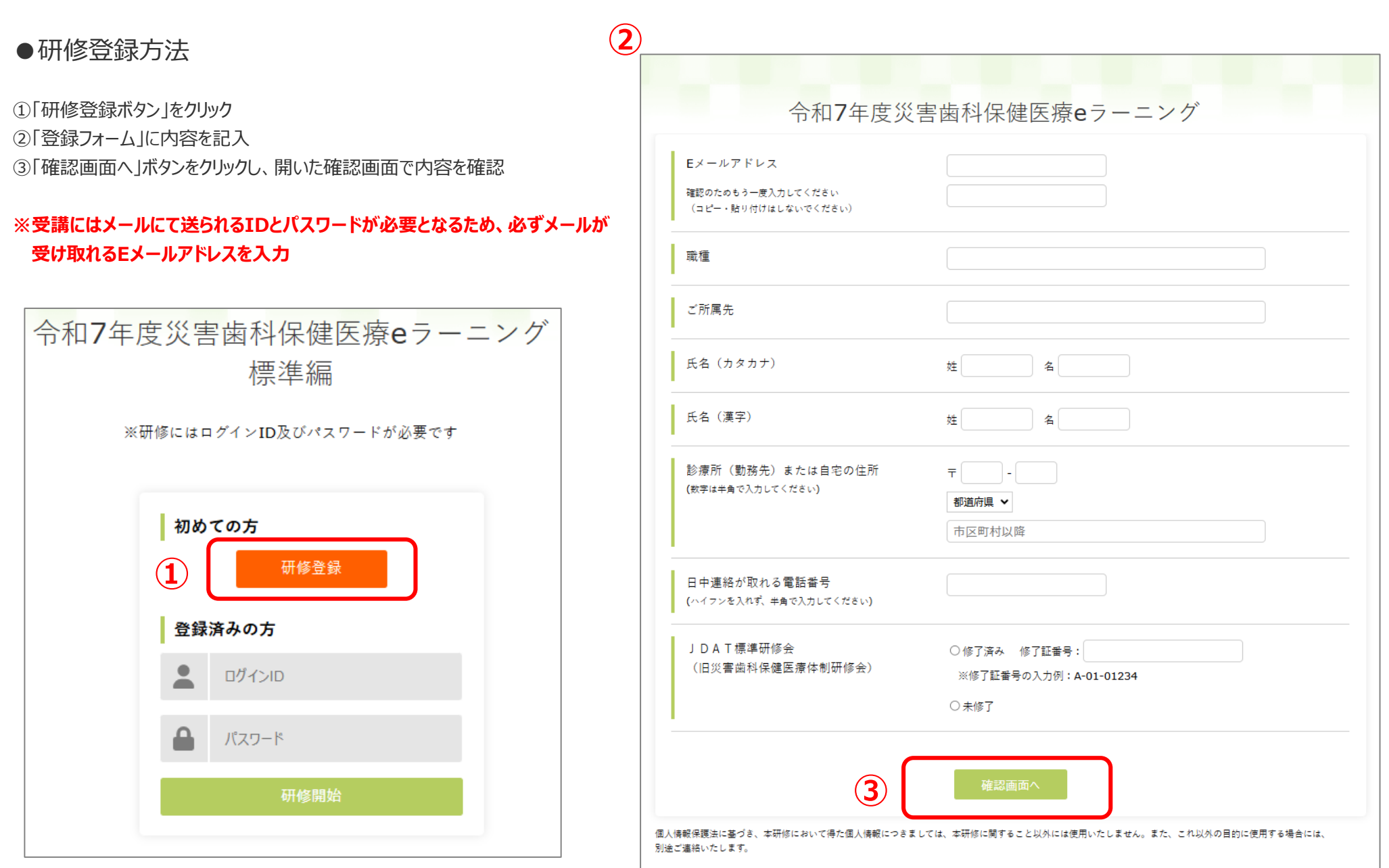

## ●研修登録方法

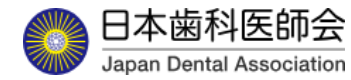

④登録内容に訂正が無ければ「登録するボタン」をクリックして登録が完了

⑤登録したメールアドレスにIDとパスワードが送信される。「ログイン画面へ」ボタンをクリックし、IDとパスワードを入力する。(詳細は次ページに掲載) ⑥訂正がある場合は「戻る」ボタンをクリックし、「登録フォーム」に戻って修正する。

| 令和7年度                                                | 度災害歯科保健医療eラーニング<br>標準編 研修登録 |                                                                                           |
|------------------------------------------------------|-----------------------------|-------------------------------------------------------------------------------------------|
| Eメールアドレス<br>確認のためもう一度入力してください<br>(コピー・知り付けはしないでください) |                             |                                                                                           |
| 氣種                                                   |                             |                                                                                           |
| ご所属先                                                 |                             |                                                                                           |
| 氏名(カタカナ)                                             |                             |                                                                                           |
| 氏名(漢字)                                               |                             | -                                                                                         |
| 診療所(勤務先)または自宅の住所<br>(教字は半角で入力してください)                 |                             | -                                                                                         |
| 日中連絡が取れる電話番号<br>(ハイフンを入れず、半角で入力してください)               |                             | <ul> <li>令和7年度災害歯科保健医療eラーニング</li> <li>標準編 研修登録</li> </ul>                                 |
| JDAT標準研修会                                            |                             | 重勝が完了しました。                                                                                |
| (旧災害歯科保健医療体制研修会)                                     | 173380 - I                  |                                                                                           |
|                                                      |                             | (4)人情報保護法に基づき、年初修において得た個人情報につきましては、年初修に関すること305には原用いたしません。また、これ以外の首切に使用する場合には、別述ご場級いたします。 |

# ●受講方法

FAX:03-3262-9885 E-mail:chiiki-info@jda.or.jp

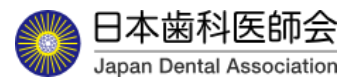

①登録したメールアドレス宛に、件名「令和7年度災害歯科保健医療eラーニング標準編研修登録完了のお知らせ」が
 ②メールに記載の IDとパスワード を令和7年度災害歯科保健医療eラーニング標準編研修登録完了のお知らせログインページに入力
 ③「研修開始」ボタンをクリック

| From:e_saigaishikaken@jda.or.jp                                                          |                         |
|------------------------------------------------------------------------------------------|-------------------------|
| 件名:令和7年度災害歯科保健医療eラーニンク標準編 研修登録完了のお知らせ<br>〇〇 様                                            | 令和7年度災害歯科保健医療eラーニン      |
|                                                                                          |                         |
| 平奈は大変お世話になっております。<br>日本歯科医師会事務局です。                                                       | 「小小一」の曲                 |
| このたびは、令和7年度災害歯科保健医療eラーニング標準編にご参加いただき有難うございます。<br>研修登録が完了いたしましたので、お知らせ申し上げます。             | ※研修にはログインID及びパスワードが必要です |
| また、登録内容及びE-ラーニングページへのログインID、パスワードにつきまして、以下の通りお知らせ申し上げます。                                 |                         |
| ログインID: 00000000<br>パスワード: 00000000                                                      | 初めての方                   |
| ※基礎編と標準編の両方を受講する場合、それぞれ研修登録が必要です                                                         | 研修登録                    |
| 登録内容                                                                                     |                         |
| Eメールアドレス:0000@0000                                                                       | 登録済みの方                  |
| ※Eシステムの登録用URL・QRコードはこのアドレスに送信いたします                                                       |                         |
| 職種:0000                                                                                  | ログインID                  |
|                                                                                          | -                       |
| 氏名(刀ダ刀ナ):―ツン ダロワ<br>氏名(漢字):日本 士郎                                                         | (2)                     |
| 以口(决于):口困 太郎<br>診療所(勤務先)または白字の住所・                                                        | ▲ パスワード                 |
| $\overline{\Gamma} \cap O \cap O \cap O \cap O \cap O \cap O \cap O \cap O \cap O \cap $ |                         |
|                                                                                          |                         |
| 日中連絡が取れる電話番号:000-0000-0000                                                               | 研修問始                    |
| JDAT標準研修会(旧災害歯科保健医療体制研修会):〇〇〇                                                            | WTISHEXH                |
| ※本メールアドレスは送信専用です。本メール宛てにご質問等をいただいても、ご回答できかねます。                                           |                         |
| お問い合わせ先                                                                                  |                         |
| 公益社団法人日本歯科医師会 事業部 地域保健課                                                                  |                         |
| 電話:03-3262-9211                                                                          |                         |

3

●受講方法 研修一覧画面

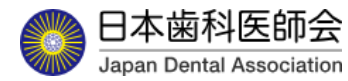

①動画欄の 🕑 マークをクリックすると研修動画ページに移動する。

②当該動画を最後まで視聴することで、一覧に掲載の「視聴状況」欄が「未視聴」から「視聴済み」に変わり「理解度テスト」を受けることが可能となる。

実施期間中はいつでも受講することができ、期間内であれば各研修科目を分割して視聴することも可能

※動画を視聴途中でログアウトした場合も続きから視聴することが可能 (使用するPCやOS、ブラウザにより続きから視聴ができない場合があります。)

③研修一覧の当該研修の「理解度テスト」欄をクリックすることで当該ページに移動しテストを受けることが可能となる。

「理解度テスト」を受け合格の要件を満たすことで、研修一覧の「理解度テスト」欄に「合格」と表示される。合格の要件を満たさなかった場合は「再テスト」と表示され、 何度でも受けることが可能

④より詳しい内容は『災害歯科保健医療標準テキスト第2版』(有料販売)に記載されている(リンクをクリックすると購入ページに移動)

【注意事項】本eラーニングの資料の権利は日本歯科医師会と講演者にあるため、研修会などでの引用時には引用元がわかるように「令和7年度災害歯科保健医療 eラーニング標準編資料から引用」と記載してください。

5

令和7年度災害歯科保健医療eラーニング標準編

#### 🗃 研修受講にあたっての注意事項

※必ず「注意事項」を読んでから受講してください。
※本eラーニングの動画は主に『災害歯科保健医療標準テキスト第2版』に掲載されたスライドを使用して収録しています。
※日本災害歯科保健医療連絡協議会は2022年3月にJDAT(日本災害歯科支援チーム)を創設しました。活動要領、ロゴマークは下記URLからご確認いただけます。
<a href="https://www.jda.or.jp/dentist/disaster/#JDAT">https://www.jda.or.jp/dentist/disaster/#JDAT</a>

日歯太郎 様 研修中

※ 動画を最後まで視聴したにも関わらず、「視聴済み」にならない場合は、動画の一時停止状態での長時間放置や、回線のスピードなど、PC環境等が要因として考えられます。お手数をおかけしますが、時間をおいて再度視聴をお試しください。

| 研修科目                     | 講師                                                                      | 動画                             | 視聴状況 | 理解度テスト |
|--------------------------|-------------------------------------------------------------------------|--------------------------------|------|--------|
| 01 大規模災害時における政府の初動対応について | 内閣府 政策統括官(防災担当)付参事官(災害緊急事態対処担当)付参事官補佐 小<br>原信宏                          | <b>€</b><br>6分26秒              | 視聴済み | 再テスト   |
| 02 災害時における保健医療の対応        | 厚生労働省健康・生活衛生局健康課<br>課長補佐 森 幸野                                           | <b>₽</b><br>7分18秒              | 視聴済み | 合格     |
| 03 厚生労働省における災害医療体制       | 厚生労働省医政局地域医療計画課<br>災害等緊急時医療・周産期医療等対策室<br>災害時医師等派遣調整専門官/災害医療支援専門官併任 赤星昂己 | <b>₽</b><br>5 <del>3</del> 38秒 | 視聴済み | 理解度テスト |
| 04 防衛会,白衛隊における災軍派還活動     | 就局尖结么首座鼓却苦度後女娃没有针发女娃没安街上那里 1 笙穴灶 经逐步动                                   | 0                              | 土归陆  |        |

※1 より詳しい内容は『<u>災害歯科保健医療標準テキスト第2版</u>』(有料販売)に記載されておりますので是非ご活用ください。

本eラーニングにつきまして、ご意見・ご要望がございましたら、下記URLにアクセスしご入力ください。 URL: https://docs.google.com/forms/d/e/1FAIpOLSeMza1nRgWIilE\_gi3z7zu37CGA7kP-s4V2aG7G26ZFhnZnkO/viewform?usp=sf\_link ⑤本eラーニングについてのご意見・ご要望はURLを クリックし、開いたフォームに入力、送信する。

| 令和7年度災害歯科保健医療eラーニング<br>ついてのご意見・ご要望入力フォーム                                                             | `(こ     |  |  |  |
|----------------------------------------------------------------------------------------------------|---------|--|--|--|
| yamaguchi.crafco@gmail.com アカウントを切り替える<br>にる 共有なし                                                    | Ø       |  |  |  |
| 令和7年度災害歯科保健医療eラーニングについてご意見・ご要望等ございましたらご入力くだ<br>さい。なお、ご質問等はchiliki-info@jda.or.jpにお問い合わせください。         |         |  |  |  |
| 回答を入力                                                                                                |         |  |  |  |
| 送信 フィ                                                                                                | ォームをクリア |  |  |  |
| Google フォームでパスワードを送信しないでください。                                                                        |         |  |  |  |
| このコンテンツは Google が作成または承認したものではありません。- <u>利用規約</u> - <u>プライバシー ポルシー</u><br>不善なアイテムだと思われますか? <u>報告</u> |         |  |  |  |
| Google フォーム                                                                                          |         |  |  |  |

●受講方法 動画視聴画面

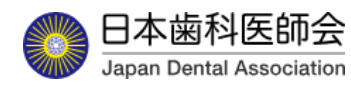

①動画の再生ボタン > をクリックして視聴を開始

②動画の早送りは不可

③画面左下の10秒戻るボタン 2010 で動画が10秒戻る。

④動画画面をクリックすることで一時停止が可能

⑤視聴途中でログアウトした場合でも、続きから再開可能(使用するPCやOS、ブラウザにより続きから視聴ができない場合があります。)

⑥当該動画を最後まで視聴することで、研修一覧ページの視聴状況が「視聴済み」に変わる。

⑦理解度テストボタンが表示される。

⑧音量の調整は音量調整バーで行う。

⑨「研修一覧へ」ボタンをクリックすることで、研修一覧のページへ戻る。

【注意事項】本eラーニングの映像及び音声の全部または一部でも複製、二次利用、公開などする行為は禁止します。また、画面のキャプチャや音声の録音などの保存についても 認められません。但し、都道府県歯科医師会や日本災害歯科保健医療連絡協議会参画団体が伝達講習等で動画を使用することは差し支えありません。不明な点があれば 日本歯科医師会事務局にお問い合わせください。

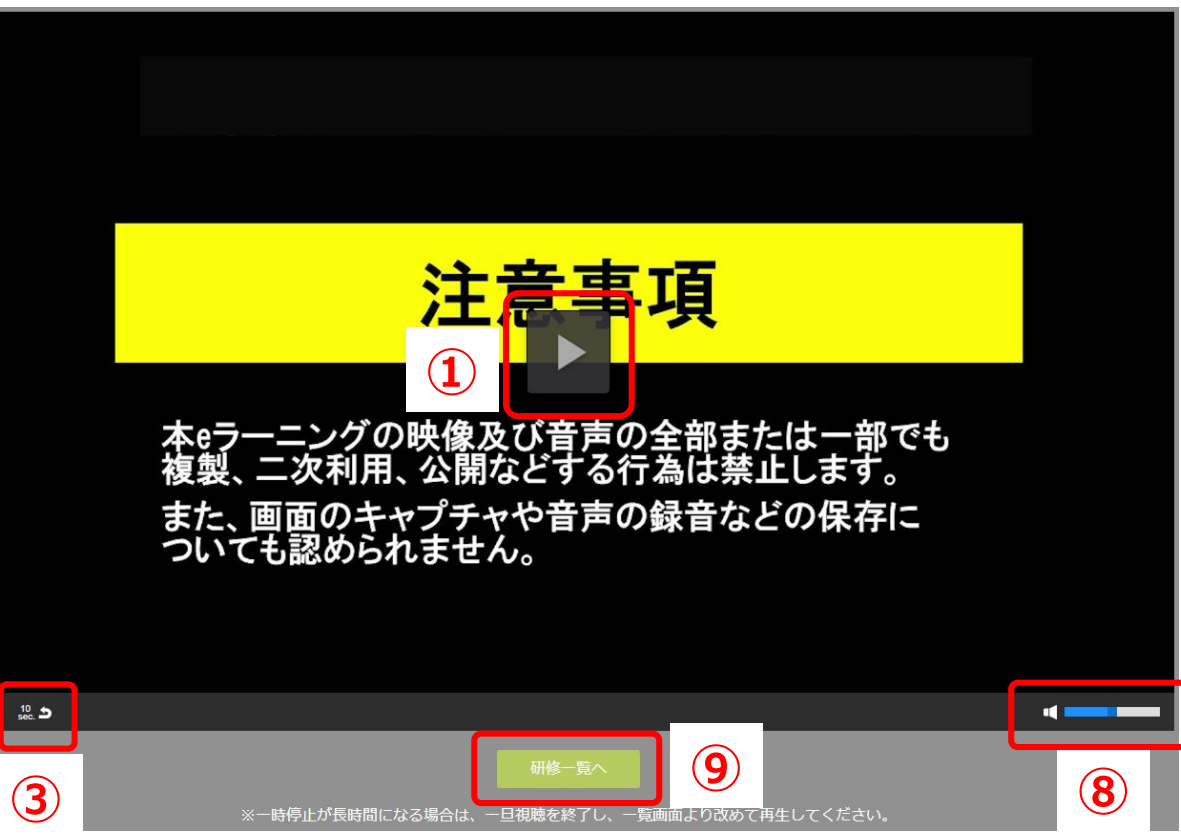

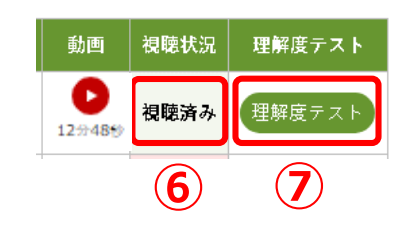

# ●受講方法 理解度テスト画面

①各設問に対し正解と思われる方を選択

②全問解答後、「確認画面へ」ボタンをクリック

③解答の確認画面が表示され、解答に訂正がなければ「解答する」ボタンをクリック

④訂正がある場合は「戻る」ボタンをクリックする。

⑤「解答する」ボタンをクリックすると結果が表示され、研修一覧ページの理解度テスト欄に「合格」もしくは「再テスト」が表示される。

⑥全ての理解度テストに合格すると、研修一覧ページ左上の氏名の右側の表示が「研修中」から「研修修了」に変わり、修了証ダウンロードボタンが表示される。 ⑦研修修了後に修了証ダウンロードボタンが表示されるので、必要に応じてダウンロードすること。なお、実施期間終了後はダウンロード不可。

|                                                                                                    |                                                                                                    |                                                                           | <b>(5</b> )                                                                                                 |
|----------------------------------------------------------------------------------------------------|----------------------------------------------------------------------------------------------------|---------------------------------------------------------------------------|----------------------------------------------------------------------------------------------------|
| 01 大規模災害時における政府の初動対応について                                                                                                    | 01 大規模災害時における政府の初動対応について                                                                                                    | 動画 視聴:                                                                    | 状況 理解度テスト                                                                                                   |
| 1000-00-000000101-00-001-001-00-0                                                                                                    | **************************************                                                                                                    | ●<br>6分26秒 視聴:                                                            | 済み 再テスト                                                                                                    |
| - 800010                                                                                                    |                                                                                                    | ●<br>7分18秒<br>                                                            | 斉み 合格                                                                                                    |
| And Address Address Addre                                                                                                    | MARKAN TRANSPORTATION AND A CONTRACTOR AND A CONTRACTOR A |                                                                           | 令和7年度災害歯科                                                                                                   |
| Concerning and the first sectors, 1 (1998) - Balance and an and an and an and an and an and an an an and an an an an an an an an an an an an an                                                                                                    | 771<br>                                                                                                    | <ul> <li></li></ul>                                                       | <u>主章事項</u><br>受謝してください。<br>災害助料保健医療標準チキスト第2版」に掲載された:<br>点は2022年3月にJDATを創設し、同年10月にJDAT<br>st/disaster/#JDAT |
| AND DESCRIPTION. BECOMMENTATION - OPENALIZATION - AND A DESCRIPTION - AND A DESCRIPTIO |                                                                                                    | ※動画を最後まで視聴したにも聞わら<br>聴きお試しください。                                           | ず、「視聴済み」にならない場合は、動画の一時停止状態での;                                                                               |
| Engineer - and the set. Banker and a same and a filler in the                                                                                                    |                                                                                                    | 」<br>日崗太郎 殿<br>sochill等生学施莱医泰同语者研修学等                                      |                                                                                                    |
|                                                                                                    |                                                                                                    | 補助金更常医療チーム等素或支援事業<br>「更害菌者保護医療のーニング 標準論」<br>を修了されたのでにそなにます<br>2024年07月24日 |                                                                                                    |
| 増設反逐進に基づき、中新修において得た肌人情報につきましては、中新修に襲すること以外には使用いたしません。また、これ以外の目的に使用する場合には、<br>ご場報いたします。                                                                                                    |                                                                                                    | ● 日本造科医師 金                                                                |                                                                                                    |

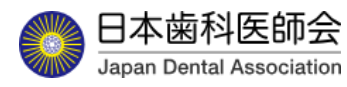